## Sonderformate für Drucker einstellen

Mitunter ist es erforderlich, spezielle Formulare anzulegen. Die mit nachstehender Kurzanleitung erstellten Formulare stehen allen Druckern zur Verfügung.

1.) Im Einstellungsmenü "Drucker und Scanner" wählen Sie "Druckerservereigenschaften".

| Einstellungen                | Why                             | ×                                                                                                  |
|------------------------------|---------------------------------|----------------------------------------------------------------------------------------------------|
| ம் Startseite                | Drucker & Scanner               |                                                                                                    |
| Einstellung suchen           | Drucker & Scanner hinzufügen    | Problembehandlung für den Drucker                                                                  |
| Geräte                       | Drucker oder Scanner hinzufügen | Sollte Ihr Drucker nicht funktionieren,<br>verwenden Sie die<br>Problembehandlung für den Drucker. |
| Bluetooth- und andere Geräte |                                 | Einstellungen für Problembehandlung<br>öffnen                                                      |
| Drucker & Scapper            | Drucker & Scanner               |                                                                                                    |
|                              | Adobe PDF                       | Verwandte Einstellungen                                                                            |
| 🖱 Maus                       |                                 | Druckerservereigenschaften                                                                         |
| Touchpad                     | Brother MFC-L2710DN series      | Problembehandlung ausführen                                                                        |
| 📼 Eingabe                    | Brother MFC-L2740DW series      | Hilfe aus dem Web                                                                                  |
| d Stift und Windows Ink      |                                 | Ändern des Druckerstatus                                                                           |
|                              |                                 | Herunterladen von Drucktreibern                                                                    |
| Automatische Wiedergabe      |                                 | Scannen von Dokumenten                                                                             |
| <b>P</b>                     |                                 |                                                                                                    |

## 2.) Es erscheint folgendes Fenster:

| B Eigensc                                      | haften von                                                              | Druckerserve                                                                              | r                            |                        |           |           | ×   |  |
|------------------------------------------------|-------------------------------------------------------------------------|-------------------------------------------------------------------------------------------|------------------------------|------------------------|-----------|-----------|-----|--|
| Formulare                                      | Anschlüsse                                                              | Treiber Sic                                                                               | herheit                      | Erweitert              |           |           |     |  |
| Formular                                       | Formulare: UNGLAUB1                                                     |                                                                                           |                              |                        |           |           |     |  |
| 215x345<br>8 5x13                              | mm                                                                      |                                                                                           |                              |                        | ^         | Löschen   |     |  |
| 10 x 15 c<br>10×11                             | m                                                                       |                                                                                           |                              |                        | ~         | Speichern |     |  |
| Formular<br>Definiere<br>vorhande<br>Klicken S | Formular e<br>n Sie ein ne<br>enes bearbe<br>ie dann auf<br>arbeschreib | Ubernahmeso<br>erstellen<br>ues Formular,<br>iten (Name, N<br>"Speichern".<br>ung (Maßeig | ; indem<br>Maßein<br>heiten) | Sie ein<br>heiten usw. | .).       |           |     |  |
| Paniero                                        | n: ⊚                                                                    | Metrisch                                                                                  | ereicht                      | Englisch               | ien:      |           |     |  |
| Breite:                                        | 24,00                                                                   | cm Links:                                                                                 |                              | 0,00 cm                | Oben:     | 0,00 cm   |     |  |
| Höhe:                                          | 20,32                                                                   | cm Rechts                                                                                 | :                            | 0,00 cm                | Unten:    | 0,00 cm   |     |  |
| Formulareinstellungen ändern                   |                                                                         |                                                                                           |                              |                        |           |           |     |  |
|                                                |                                                                         |                                                                                           |                              | ОК                     | Abbrechen | Übernehn  | ner |  |

Markieren Sie das Ankreuzfeld "Neues Formular erstellen" und vergeben Sie danach einen Formularnamen. Tragen Sie für 8" die oben angegebenen Werte ein (für 12" betragen diese 24,00 cm Breite und 30,48 cm Höhe). Bestätigen Sie Ihre Angaben mit OK. Das neue Formular wird nun gespeichert.

3.) Im Menü "Drucken" wählen Sie dann den Drucker aus und gehen auf "Eigenschaften".

| Drucken                 |                        | ×                   |
|-------------------------|------------------------|---------------------|
| Drucker                 |                        |                     |
| Name:                   | Microsoft Print to PDF | ✓ Eigenschaften     |
| Status:                 | Bereit                 |                     |
| Typ:                    | Microsoft Print To PDF |                     |
| Standort:<br>Kommentar: | PORTPROMPT:            |                     |
| Druckbereich            |                        | Exemplare           |
| Alles                   |                        | Anzahl Exemplare: 1 |
| O Seiten                | von: bis:              |                     |
|                         | g                      | 112233 Someren      |
|                         |                        | OK Abbrechen        |

... danach bitte auf "Erweitert" klicken ...

| 📾 Eigenschaften von Dokument "Microsoft Print to PDF" | ×     |
|-------------------------------------------------------|-------|
| Layout Ausrichtung: Albertormat                       |       |
| Erweitert.<br>OK Abbre                                | echen |

... hier können Sie nun das erstellte Formular in der Definition der Papiergröße auswählen.

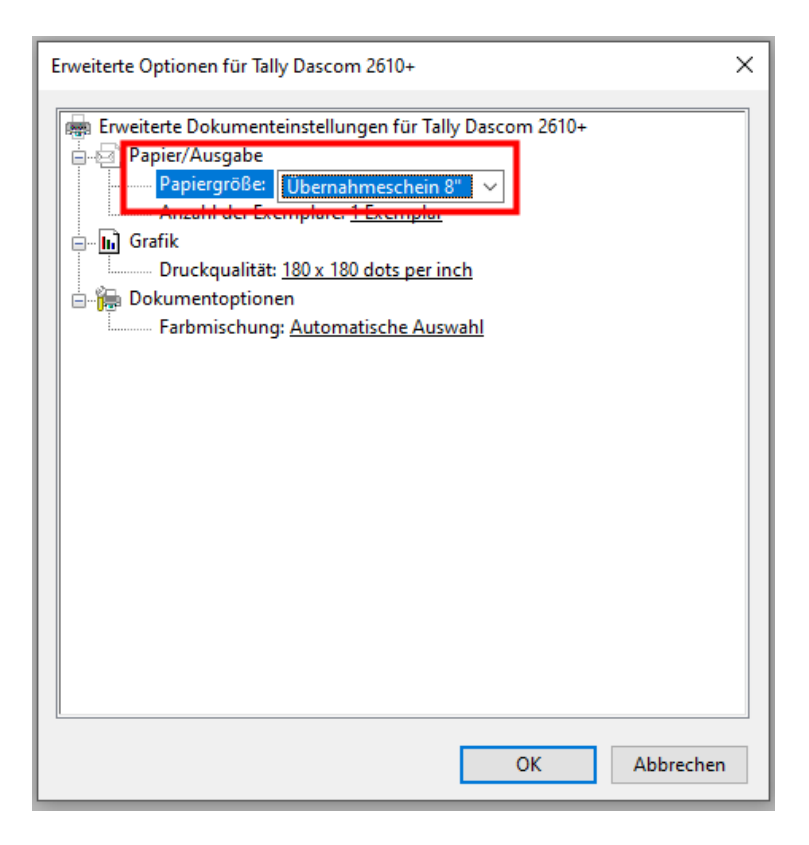

Bestätigen Sie Ihre Angaben mit OK.